How to Set Up Email Account in Outlook 2016

# **EMAIL ACCOUNT SETTING** *User Guide*

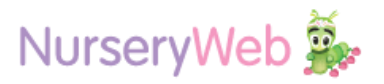

## **1 Your Account Information**

#### Domain name: www.nurseryweb.co.uk

#### Email:

\_\_\_@nurseryweb.co.uk

Password: password123

## **2 Accessing Your Account**

#### 2.1 Using web-based email portal

|                                                                                                    | Username         |                 |          |       |
|----------------------------------------------------------------------------------------------------|------------------|-----------------|----------|-------|
| mail Enab                                                                                                    | Password         |                 |          |       |
|                                                                                                    | Language:        |                 | Skin:    |       |
|                                                                                                    | English          | v               | Pacific  | ٣     |
| - Contraction                                                                                                    | 🔲 Remember my se | ttings for this | computer |       |
| 1                                                                                                    | See.             |                 | Login    | Reset |
| 1000                                                                                                    |                  |                 |          |       |
| 2000 Billion Billion B |                  |                 |          |       |

© 2018 MailEnable Pty. Ltd.

**STEP 1:** Go to: <u>https://webmail.nurseryweb.co.uk/</u>

**STEP 2:** Type in the full email address and the password.

Username: info@example.co.uk ; password: \*\*\*\*\*

And click on [Login] button.

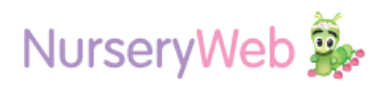

### **2.2 Using Microsoft Outlook**

| $\left(\leftarrow\right)$ |                                                                                  |
|---------------------------|----------------------------------------------------------------------------------|
| Info                      | Account Information                                                              |
| Open & Export             | <b>X</b>                                                                         |
| Save As                   | Microsoft Exchange                                                               |
| Save Attachments          | * Add Account                                                                    |
| Print                     | Account Settings<br>Change settings for this account or set up more connections. |
| Office                    | Account<br>Settings - Access this account on the web.                            |
| Account<br>Feedback       | Get the Outlook app for iPhone, iPad, Android, or Windows 10 Mobile,             |

Go to Outlook menu

STEP 1: Select [FILE] -> click
[+ Add Account].

| outlook ⊡            | × |
|----------------------|---|
| info@example.co.uk - |   |
| Advanced options A   |   |
| Connect              |   |
|                      |   |

STEP 2: Insert the [Email] -> Drop down the [Advanced options] -> tick [Let me set up my account manually] -> click [Connect].

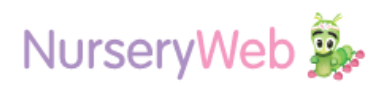

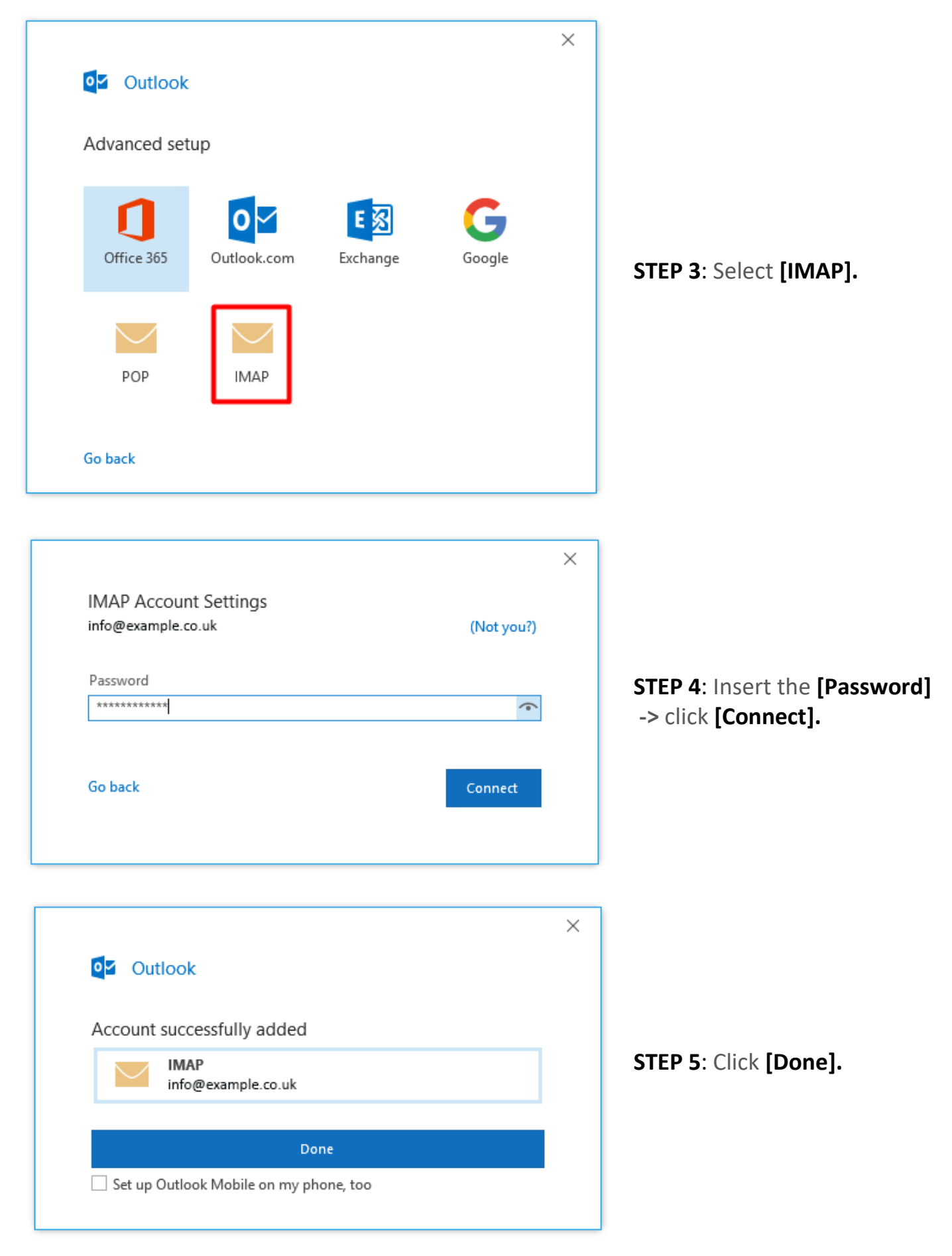

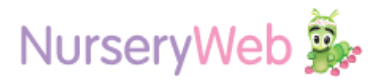

## **3 Troubleshoot**

(NOTE: If you are not able to sent or received any email after set up please check the setting as below)

#### Account Information Info Open & Export STEP 1: Select [File] info@example.co.uk Save As IMAP/SMTP -> Drop down the + Add Account [Account Settings] Print Account Settings -> choose -Change settings for this account or set up more connections. Account [Account Settings...]. Get the Outlook app for iPhone, iPad, Android, or Windows 10 Office Settings -Account Add and remove accounts or Account Settings... Feedback change existing connection settings. box by emptying Deleted Items and a Options Update Password 🛠 Repair. 😼 New. 🖀 Change... 📀 Set as Default 🛛 🗙 Remove 🔶 🔸 STEP 2: Select the [Email] Name Туре -> Click [Repair]. info@example.co.uk IMAP/SMTP

## UPDATE EMAIL CONFIGURATION

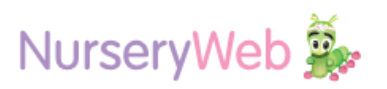

| ★   Find the example could be account of the example of the example of the exa | STEP 3:<br>Drop down the<br>[Advanced options]<br>-> tick<br>[Let me repair my account<br>manually]<br>-> click [Repair].                            |
|----------------------------------------------------------------------------------------------------|----------------------------------------------------------------------------------------------------|
| K         IDAP Account Settings         kvinone@weinvestor.com         Incoming mail         User name         Password         Remember password         Server         mail.nurserycam.com         Port         Option method         SL/TLS         Require logon using Secure Password Authentication (SPA)         Outgoing mail                                                                                                    | STEP 4: Drop down for<br>[Incoming mail]<br>-> set the [Server] to<br>"mail.nurserycam.com"<br>* make sure that the server<br>is mail.nurserycam.com |

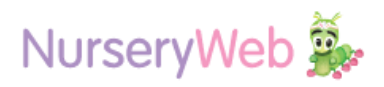

| ×                                                                                                    |                                                                                                    |
|----------------------------------------------------------------------------------------------------|----------------------------------------------------------------------------------------------------|
| IMAP Account Settings<br>kelvinone@weinvestor.com                                                                                                    |                                                                                                    |
| Incoming mail         Outgoing mail         Server       mail.nursenycam.com         Port       465         Encryption method       SSL/TLS         Server timeouts       1 minute         Require logon using Secure Password Authentication (SPA)         My outgoing (SMTP) server requires authentication         Use same settings as my incoming mail server         Log on using user name and password | STEP 5: Drop down for<br>[Outgoing mail]<br>-> set the [Server] to<br>"mail.nurserycam.com"<br>*make sure that the server<br>is mail.nurserycam.com<br>*port is 465 |
| Go back Next                                                                                                    |                                                                                                    |

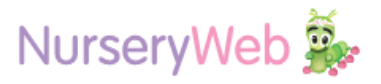